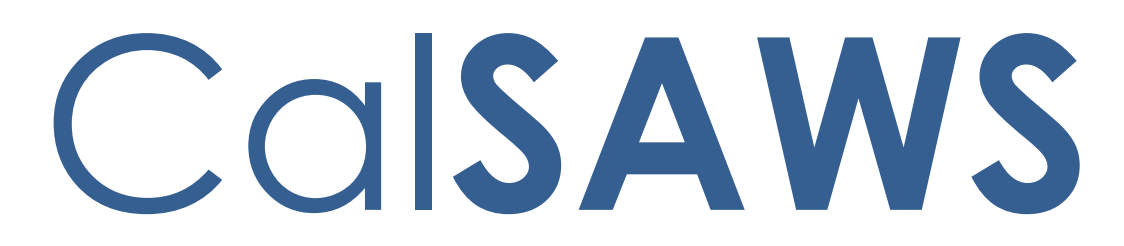

California Statewide Automated Welfare System

# **Design Document**

CA-214038

Add Images Buttons

|         | DOCUMENT APPROVAL HISTORY |                                                                  |  |  |  |  |
|---------|---------------------------|------------------------------------------------------------------|--|--|--|--|
| CalSAWS | Prepared By               | Sarah Steimle                                                    |  |  |  |  |
|         | Reviewed By               | [individual(s) from build and test teams that reviewed document] |  |  |  |  |

| DATE     | DOCUMENT<br>VERSION | <b>REVISION DESCRIPTION</b> | AUTHOR        |
|----------|---------------------|-----------------------------|---------------|
| 8/6/2020 | 1.0                 | First Review                | Sarah Steimle |
|          |                     |                             |               |
|          |                     |                             |               |
|          |                     |                             |               |
|          |                     |                             |               |
|          |                     |                             |               |
|          |                     |                             |               |
|          |                     |                             |               |
|          |                     |                             |               |

# Table of Contents

| 1 | Ove | erview. |                                     | 5  |
|---|-----|---------|-------------------------------------|----|
|   | 1.1 | Currer  | nt Design                           | 5  |
|   | 1.2 | Reque   | ests                                | 5  |
|   | 1.3 | Overv   | iew of Recommendations              | 5  |
|   | 1.4 | Assum   | ptions                              | 5  |
| 2 | Rec | comme   | ndations                            | 6  |
|   | 2.1 | Add Ir  | nages Buttons                       | 6  |
|   |     | 2.1.1   | Overview                            | 6  |
|   |     | 2.1.2   | Example Mockups                     | 6  |
|   |     | 2.1.3   | Description of Changes              | 8  |
|   |     | 2.1.4   | Page Location                       | 9  |
|   |     | 2.1.5   | Security Updates                    | 9  |
|   |     | 2.1.6   | Page Mapping                        | 11 |
|   |     | 2.1.7   | Page Usage/Data Volume Impacts      | 11 |
|   | 2.2 | Updat   | e Point of Service Images List Page | 11 |
|   |     | 2.2.1   | Overview                            | 11 |
|   |     | 2.2.2   | Example Mockups                     | 11 |
|   |     | 2.2.3   | Description of Changes              | 12 |
|   |     | 2.2.4   | Page Location                       | 12 |
|   |     | 2.2.5   | Security Updates                    | 13 |
|   |     | 2.2.6   | Page Mapping                        | 14 |
|   |     | 2.2.7   | Page Usage/Data Volume Impacts      | 14 |
|   | 2.3 | Updat   | e Utility Navigation Images Buttons | 14 |
|   |     | 2.3.1   | Overview                            | 14 |
|   |     | 2.3.2   | Example Mockups                     | 14 |
|   |     | 2.3.3   | Description of Changes              | 15 |
|   |     | 2.3.4   | Page Location                       | 16 |
|   |     | 2.3.5   | Security Updates                    | 16 |
|   |     | 2.3.6   | Page Mapping                        | 16 |
|   |     | 2.3.7   | Page Usage/Data Volume Impacts      | 16 |
| 3 | Sup | porting | g Documents                         | 17 |
| 4 | Rec | quireme | ents                                | 17 |

| uirements Error! Bookmark not defined. | 4.  |
|----------------------------------------|-----|
| equirements17                          | 4.  |
| cts Error! Bookmark not defined.       | 5 M |
| Error! Bookmark not defined.           | 6 O |
| Error! Bookmark not defined.           | 6.  |
| Error! Bookmark not defined.           | 7 A |

## **1 OVERVIEW**

This SCR will be adding Images buttons to the specified pages in the LRS/CalSAWS system in order to pull back documents that are specific to the page and case the worker is on. This SCR will also be updating the Point of Service Images list to be migrated into the Imaging Solution. This SCR will update the Utility Navigation bar Images button to display a pop-up from Hyland that will land the user on the Hyland Home page to begin the Imaging Workflow and will remove the DCFS Images button.

## 1.1 Current Design

Currently, there are limited Images buttons in the LRS/CalSAWS system. Currently, the Point of Service Images List page displays the Images received for the case the worker is on. Currently, the Utility Navigation Images button displays the Images associated to the case and the DCFS Images button gives the user access to DCFS images.

## 1.2 Requests

The request is for the worker to be able to see documents associated to the case and page they are on in the LRS/CalSAWS system. The following request is to migrate the Point of Service Images List page to the Imaging Solution (Hyland). The Next request is for this SCR is to update the utility Navigation Images button to have a pop up from the Imaging Solution (Hyland) that will land the worker on the Hyland Home page to begin the Imaging Workflow and to remove the DCFS images button.

#### **1.3 Overview of Recommendations**

- 1. The request is for the worker to be able to see documents associated to the case and page they are on in the LRS/CalSAWS system.
- 2. The request is to migrate the Point of Service Images List page into Hyland.
- 3. The request is to update the Utility Navigation Images button to display a pop up from the Imaging Solution (Hyland) that will land the worker on the Hyland page to begin the Imaging Workflow when clicked.
- 4. The request is to remove the DCFS images button from the Utility Navigation bar.

## 1.4 Assumptions

- 1. The predefined Imaging filters that these pages depend on will be implemented on the same release.
- 2. Fields not mentioned in the Description of Changes sections, will not be updated.
- 3. Functionality will not be available to counties that have not been enabled on the new imaging solution (Hyland).

4. The Hyland mockups are currently in draft and minor updates may be required.

## **2 RECOMMENDATIONS**

#### 2.1 Add Images Buttons

#### 2.1.1 Overview

Currently, in LRS/CalSAWS there are limited Images buttons. This SCR will implement Images button on the specified pages found in Supporting Document #1. The following are some examples.

## 2.1.2 Example Mockups

| Ab  | bsent/Unmarried Parent List |             |            |                         |                                 |  |  |  |  |
|-----|-----------------------------|-------------|------------|-------------------------|---------------------------------|--|--|--|--|
| *-1 | indicates required fields   | Images      | Continue   |                         |                                 |  |  |  |  |
| + R | oot Questions               |             |            |                         |                                 |  |  |  |  |
| •   | Name                        | SSN         | DOB        | Address                 |                                 |  |  |  |  |
|     | BUCKINGHAM, CORY 45M        | 005-06-4071 | 05/21/1975 |                         | Edit<br>View History            |  |  |  |  |
|     | REINARD, CORY 45M           | 006-06-4071 | 05/21/1975 |                         | Edit<br>View History            |  |  |  |  |
| Re  | nove                        |             | Applica    | nt Name: <mark>*</mark> | ✓ Add<br>□ Complete<br>Continue |  |  |  |  |

Figure 2.1.1 – Absent/Unmarried Parent List

| Indicates required fields                                                                                                    |                   |                                       | Image                | s Edit   | Clo |
|----------------------------------------------------------------------------------------------------|-------------------|---------------------------------------|----------------------|----------|-----|
| xpense Category: 🙁                                                                                                    |                   | Description:                          |                      |          |     |
| ependent Care                                                                                                    |                   |                                       |                      |          |     |
| xpense Type: 🙁                                                                                                    |                   |                                       |                      |          |     |
| ependent Care                                                                                                    |                   |                                       |                      |          |     |
| ependent: *                                                                                                    |                   |                                       |                      |          |     |
| ICNAMARA, KIMI 18F                                                                                                    |                   |                                       |                      |          |     |
| ame of Provider: 🙁                                                                                                    | Address of Provid | ler: 苯                                |                      |          |     |
| ohn Smith                                                                                                    | 998 timberland    |                                       |                      |          |     |
| ity: 🙁                                                                                                    | State: 🙁          |                                       | ZIP Code: 🙁          |          |     |
| acramento                                                                                                    | CA                |                                       | 95691                |          |     |
| requency: 🙁                                                                                                    |                   |                                       |                      |          |     |
| lonthly                                                                                                    |                   |                                       |                      |          |     |
| Shared with RDP                                                                                                    | Display           |                                       |                      |          |     |
| Shared with RDP                                                                                                    | Display<br>From:  |                                       | To:                  |          | c   |
| Shared with RDP                                                                                                    | Display<br>From:  |                                       | To:                  |          | 0   |
| Shared with RDP<br>Intributors ()<br>Persons                                                                                                    | Display<br>From:  | Begin Dat                             | To:                  | End Date | G   |
| Shared with RDP<br>Intributors e<br>Persons<br>MCNAMARA, TOMAS 46F                                                                                                    | Display<br>From:  | Begin Dat<br>04/30/2020               | <b>To:</b>           | End Date | G   |
| Shared with RDP<br>Intributors ©<br>Persons<br>MCNAMARA, TOMAS 46F                                                                                                    | Display<br>From:  | Begin Dat<br>04/30/2020               | <b>To:</b>           | End Date | G   |
| Shared with RDP Intributors Image: Image: Im | Display<br>From:  | Begin Date                            | To:<br>e<br>0        | End Date | 0   |
| Shared with RDP Intributors IP Persons MCNAMARA, TOMAS 46F mounts mount Amount P by Others                                                                                                    | Display<br>From:  | Begin Date                            | To:<br>e<br>0<br>End | End Date | (   |
| Shared with RDP Intributors  Persons MCNAMARA, TOMAS 46F mounts mount by Others o Data Found                                                                                                    | Display<br>From:  | Begin Date                            | To:<br>0<br>End      | End Date | (   |
| Shared with RDP Intributors  Persons MCNAMARA, TOMAS 46F Nounts mount Amount P by Others o Data Found                                                                                                    | Display<br>From:  | Begin Dat<br>04/30/2021<br>Begin Date | To:<br>e<br>0<br>End | End Date |     |
| Shared with RDP Intributors Persons MCNAMARA, TOMAS 46F Nounts mount Amount Py Others o Data Found                                                                                                    | Display<br>From:  | Eegin Dat<br>04/30/2021               | To:<br>e<br>0<br>End | End Date |     |

Figure 2.1.2 – Expense Detail

| + Roc | t Questions            |                  |            |          | Images.              |
|-------|------------------------|------------------|------------|----------|----------------------|
| Searc | th Results Summary     |                  |            |          | Results 1 - 2 of 2   |
|       |                        | Display<br>From: | To:        |          | View                 |
| •     | Name                   | Name of School   | Begin Date | End Date |                      |
| D     | MCNAMARA, KIMI, 18F    | TERRENCE A       | 07/23/2013 |          | Edit<br>View History |
|       | MCNAMARA, KRISTINE 19F | MAYNARD          | 07/23/2013 |          | Edit<br>View History |
| Rem   | ove                    |                  |            |          | Add                  |

School Attendance List

Figure 2.1.3 – School Attendance List

#### School Attendance List

|                |   |               |                |                                                     |                  |                     |         |                   |           |               |          | Images.          |
|----------------|---|---------------|----------------|-----------------------------------------------------|------------------|---------------------|---------|-------------------|-----------|---------------|----------|------------------|
| + Root Questio | Ģ |               |                | din Gr                                              | er.              |                     |         | + 6 ja            | eth.      | - 0           | ×<br>p · |                  |
| Search Results |   |               | and the states | Contribution in contribution in contribution of the | tautheast bu     | Anno make           | - Nager | treased           | training. | matter        | Res      | sults 1 - 2 of 2 |
|                | - | (inclusion)   | -              | 10444                                               |                  | (April Discontinue) | 18.11   | 110120-0-040      | and a     | 1400-144      |          |                  |
|                |   | -             | 26             | 10000                                               | Analise Longe    | Station of State    |         | and second second | -         | 1000-010      | -        |                  |
|                | - | (manufacture) | -              |                                                     | Concerns interes | in the state        |         | and the second    |           | Longer shield | 20       | -                |
| Name           |   |               |                |                                                     |                  |                     |         |                   |           |               |          |                  |
| D MCNAM        |   |               |                |                                                     |                  |                     |         |                   |           |               |          | View History     |
| MCNAM          |   |               |                |                                                     |                  |                     |         |                   |           |               | 7964     | View History     |
| Remove         |   |               |                |                                                     |                  |                     |         |                   |           |               |          | Add              |

imag

Figure 2.1.4 – Hyland Pop Up Mockup

## 2.1.3 Description of Changes

- Images When clicked the Images button will search for the specified criteria in the Specific Search Criteria excel spreadsheet (Supporting Document #1) and will display a pop up from the Imaging Solution (Hyland) that is 850 pixels tall and 1500 pixels wide. The "Images" button will go to the left of any other buttons that are already on the pages directly below the page title(For build reference, in the top Button Container). Pages in LRS that already have an Images button or "View Images" button will be updated to "Images" and will utilize the specific search criteria and defined parameters to create the URL to Hyland. The Specific Search Criteria lists: LRS Page, Imaging Document View, Level of Document Retrieved, Security, CalSAWS Doc Types, and CalSAWS Form Names(Tab1 is for pages that do not have a button in LRS/CalSAWS already and tab 2 is for LRS/CalSAWS pages that already have an Images button on the page).
  - a. The column "LRS Page" is the column that lists the pages in LRS/CalSAWS that need an Images button added to it.
  - b. The "Level of Document Retrieved" lists the level of document retrieval associated to the page.
  - c. The column "Security" lists the security right the user needs to be able to see the "Images" button on the page.
  - d. The column "CalSAWS Doc Types" lists the document types that need to be searched for when the Images button is clicked on the associated page.

e. The "CalSAWS Form Names" lists the "Form Names" that need to be searched for when the Images button is clicked on the associated page.

The parameters that must be sent to Hyland for Person level Document Retrieval is:

- a. All Person(s) UID
- b. View ID
- c. Filter ID (Filter ID is created by Imaging team)

The parameters that must be sent to Hyland for Case Level Document Retrieval are:

- a. Case UID
- b. View ID
- c. Filter ID (Filter ID is created by Imaging team)

The parameters that must be sent to Hyland when the document retrieval is either "Case or Person" level documents are:

- a. Case UID
- b. All Persons UID
- c. Filter ID (Filter ID is created by Imaging team)
- d. View ID

The parameters that must be sent to Hyland when the document retrieval is "Resource" are:

- a. Filter ID
- b. View ID
- c. Org ID

Note: These changes will not be available to counties that have not been enabled on the new imaging solution (Hyland). Additionally, no documents past 365 days old and no more than 500 documents will be listed in the Hyland pop-up.

#### 2.1.4 Page Location

• NA

#### 2.1.5 Security Updates

1. Security Rights

| Security Right    | Right Description                                      | Right to Group<br>Mapping |
|-------------------|--------------------------------------------------------|---------------------------|
| ImagingViewPerson | Allows the worker to see<br>person level<br>documents. | Imaging View<br>Person    |

| Security Right  | Right Description                                 | Right to Group<br>Mapping |  |  |
|-----------------|---------------------------------------------------|---------------------------|--|--|
| ImagingViewCase | Allows the worker to see<br>Case level documents. | Imaging View Case         |  |  |
|                 |                                                   |                           |  |  |

## 2. Security Groups

| Security<br>Group      | Group Description                                   | Group to Role<br>Mapping                                                                                                    |
|------------------------|-----------------------------------------------------|----------------------------------------------------------------------------------------------------|
| Imaging View<br>Person | Allows the worker to see<br>person level documents. | Child Care Supervisor,<br>Clerical Supervisor,<br>Eligibility Supervisor,<br>Employment Services<br>Supervisor, Fiscal<br>Supervisor, Hearings<br>supervisor, Marketing<br>Supervisor, Quality<br>Assurance Supervisor,<br>Quality Control<br>Supervisor, Regional<br>Call Center Supervisor,<br>RDB Supervisor, Special<br>Investigations<br>Supervisor |
| Imaging View<br>Case   | Allows the worker to see<br>Case level documents.   | Child Care Supervisor,<br>Clerical Supervisor,<br>Eligibility Supervisor,<br>Employment Services<br>Supervisor, Fiscal<br>Supervisor, Hearings<br>supervisor, Marketing<br>Supervisor, Quality<br>Assurance Supervisor,<br>Quality Control<br>Supervisor, Regional<br>Call Center Supervisor,<br>RDB Supervisor, Special<br>Investigations<br>Supervisor |
|                        |                                                     |                                                                                                    |

#### 2.1.6 Page Mapping

NA

#### 2.1.7 Page Usage/Data Volume Impacts

There are no expected performance concerns.

## 2.2 Update Point of Service Images List Page

#### 2.2.1 Overview

Currently, in LRS/CalSAWS the Point of Service task navigation item directs the user to the Point of Service page where images that have been received for the case the worker is on are listed.

## 2.2.2 Example Mockups

| Case Summary              | Case Summary                                                                                                    | 1                |                    |        |             |           |          |                  |
|---------------------------|----------------------------------------------------------------------------------------------------|------------------|--------------------|--------|-------------|-----------|----------|------------------|
| Case Number:              | Case Name                                                                                                    |                  | County<br>Los Anor | les    |             | 티         |          |                  |
| Person Generality         | STREET, STREET, STREET |                  |                    |        | Law range   |           |          |                  |
| IIIT Account Search       | + Companion Cases                                                                                                    |                  |                    |        |             |           |          |                  |
| Conception Reportations   | Prove Manufactory                                                                                                    |                  |                    |        |             |           |          |                  |
| ase Summary               | Cathe Nomber                                                                                                    |                  |                    |        | sase nor    | 0e        |          | -                |
| offact                    |                                                                                                    |                  |                    |        |             |           |          | Add              |
| Authorized Representative | and the second second se                                                                                                    |                  |                    |        |             |           |          |                  |
| advation Counters         | unspany:                                                                                                    |                  |                    |        |             |           |          |                  |
| legative Action           |                                                                                                    |                  |                    |        |             |           |          |                  |
| lev Program               | A Court Barry                                                                                                    |                  |                    |        |             |           |          |                  |
| levi Person               | T Case Haga                                                                                                    |                  |                    |        |             |           |          |                  |
| lide Person               | CONTRACTOR OF THE OWNER                                                                                                    | _                | _                  | _      |             | _         | _        |                  |
| BT Account List           | + Medi-Cal                                                                                                    |                  |                    |        |             |           |          |                  |
| Interce Hidlory           | Mar Mar Contra                                                                                                    |                  |                    |        |             |           |          |                  |
| spungement History        | All People Associated                                                                                                    | i with the Cas   | HR -               |        |             |           |          |                  |
| Teld Support Collections  | Name                                                                                                    | 008              | Age                | Gender | SSN         | CIN       | Person # | Household Status |
| In Land Aid Summery       | KIHI MCNAHARA                                                                                                    | 04/04/2002       | 18                 | F      | 843-95-4627 | 101338414 | 03       | In the Home      |
| and Find                  | KRISTINE HCNAMARA                                                                                                    | 11/01/2000       | 19                 | F      | 363-22-9412 | 459993203 | 0.5      | In the Home      |
| agacy Case                | TOMAS MCNAMARA                                                                                                    | 06/20/1973       | 47                 | F.     | 382-97-1705 | 859192495 | 02       | In the Horse     |
| burhderniehty-            | WINDY HOMAMARA                                                                                                    | 08/18/1968       | 51                 | H.     | 969-60-8017 | 659254248 | 01       | In the Home      |
| CT Summary                |                                                                                                    |                  |                    |        |             |           |          |                  |
| AT SUMMINY                |                                                                                                    |                  |                    |        |             |           |          |                  |
| Sectore Contact History   | This Table 2 page took 0.27                                                                                                    | eeconds to laad. |                    |        |             |           |          |                  |
| 8.67                      |                                                                                                    |                  |                    |        |             |           |          |                  |
| INVOICE HELEORY           |                                                                                                    |                  |                    |        |             |           |          |                  |
| inkages                   |                                                                                                    |                  |                    |        |             |           |          |                  |
| Secent Lodger             |                                                                                                    |                  |                    |        |             |           |          |                  |
| aluable Hatory            |                                                                                                    |                  |                    |        |             |           |          |                  |
| ten Ol Sanica             |                                                                                                    |                  |                    |        |             |           |          |                  |
| and Copy List             |                                                                                                    |                  |                    |        |             |           |          |                  |

Figure 2.1.1 – Point of Service Images Task Navigation Button (Bottom Left)

| Case Summary                                                                                                   | C   | ase Su             | mmary          |                |                   |                           |                 |                      |             |              |    |         |
|----------------------------------------------------------------------------------------------------|-----|--------------------|----------------|----------------|-------------------|---------------------------|-----------------|----------------------|-------------|--------------|----|---------|
| Case Number:                                                                                                   |     | Case Name          |                |                |                   |                           | Count<br>Los Ar | l <b>y</b><br>speles |             | 4            |    |         |
| Person Search                                                                                                  |     |                    |                |                |                   |                           |                 |                      |             |              |    |         |
| IBT Rocourt Search                                                                                             |     | Comment            | on Corner      |                |                   |                           |                 |                      |             |              |    |         |
| asiation Reportation                                                                                           |     |                    |                |                |                   |                           |                 |                      |             | - 0          |    |         |
| Case Scientary                                                                                                 | Ð - |                    |                | and its where  | W                 |                           |                 | + Ø Se               | ech.        |              | p. | -       |
| -                                                                                                    |     | 0.0.00             |                |                |                   |                           |                 |                      |             |              | 1  | Add     |
| Stational Residential Action                                                                                   |     | -                  | -              | Course and     | transferrate by   | dim mild                  |                 | T damage             | Annual Pro- | and a        | -  |         |
| describes represents                                                                                           |     | ingen.             | -              | 12444          | reach trut        | April Maria               | -               | Photos and           | incasi.     | 1400-044     |    |         |
| Anternation Grontense                                                                                          | -   | -                  | ·              | Looperty.      | Anane longe       | ineries.                  |                 | and explored         | -           | 1000-010     |    |         |
| Agetrye Action                                                                                                 | 4   | -                  | all i          |                | -                 | -                         |                 | -Provided Streets    | tow .       | 11000-018    | -  |         |
| lew Program                                                                                                    | -   | Contraction of the | -              | 1000           | statements in the | - Name of Street or other |                 | 100201-0404          | (here)      | 1-1-22-11-14 |    |         |
| New Person                                                                                                    |     |                    |                |                |                   |                           |                 |                      |             |              |    |         |
| tide Person                                                                                                    |     |                    |                |                |                   |                           |                 |                      |             |              |    | _       |
| HT Advant List                                                                                                 |     |                    |                |                |                   |                           |                 |                      |             |              |    |         |
| Inclusion Personal                                                                                             |     |                    |                |                |                   |                           |                 |                      |             |              |    |         |
| Conception of the second                                                                                       |     |                    |                |                |                   |                           |                 |                      |             |              |    |         |
| and the second of the second                                                                                   |     |                    |                |                |                   |                           |                 |                      |             |              |    | lafari. |
| Contraction Constants                                                                                          |     |                    |                |                |                   |                           |                 |                      |             |              |    |         |
| and Land Aid Stamme                                                                                            |     |                    |                |                |                   |                           |                 |                      |             |              |    |         |
| Cause Fling                                                                                                    |     |                    |                |                |                   |                           |                 |                      |             |              |    |         |
| arginory Case                                                                                                  |     |                    |                |                |                   |                           |                 |                      |             |              |    |         |
| Dont dertiality                                                                                                | _   |                    |                |                |                   |                           |                 |                      |             |              |    |         |
| CT Summary                                                                                                    |     |                    |                |                |                   |                           |                 |                      |             |              |    |         |
| AT Summiny                                                                                                    |     |                    |                |                |                   |                           |                 |                      |             |              |    |         |
| Summer Contact History                                                                                         | 1   | fill Table 1 po    | ge taak 0.27 s | neconda to laa | d.:               |                           |                 |                      |             |              |    |         |
| 8 17                                                                                                    | -   |                    |                |                |                   |                           |                 |                      |             |              |    |         |
| makin beltony                                                                                                  |     |                    |                |                |                   |                           |                 |                      |             |              |    |         |
| and an and a second second second second second second second second second second second second second second | -   |                    |                |                |                   |                           |                 |                      |             |              |    |         |
| a second                                                                                                    |     |                    |                |                |                   |                           |                 |                      |             |              |    |         |
| iconvill Lodger                                                                                                | _   |                    |                |                |                   |                           |                 |                      |             |              |    |         |
| Walkable Haltory                                                                                               |     |                    |                |                |                   |                           |                 |                      |             |              |    |         |
| terr Of Sanuta                                                                                                 |     |                    |                |                |                   |                           |                 |                      |             |              |    |         |
| Case Diply List                                                                                                |     |                    |                |                |                   |                           |                 |                      |             |              |    |         |

Figure 2.1.2 – Hyland Pop up Mockup

## 2.2.3 Description of Changes

 "Point of Service" Task button – When clicked, this button will display a pop up from the imaging solution (Hyland). This pop up will give the user the ability to see point of service images listed which includes Kiosk/lobby, mobile app, and the statewide portal. The date range to search for the images when this button is clicked is 90 days previous to the current day. These documents will be filtered by Lobby and Kiosk source values and will search for all document types. The user must have either ImagingViewPerson or ImagingViewCase in order to see the Point of Service Task nav item.

> Note: These changes will not be available to counties that have not been enabled on the new imaging solution (Hyland). The Existing Point of Service page will remain for LA County until they go live on the Hyland Solution.

## 2.2.4 Page Location

• Global – Case Info

- Local Case Summary
- Task Point of Service

## 2.2.5 Security Updates

3. Security Rights

| Security Right    | Right Description                                  | Right to Group<br>Mapping |
|-------------------|----------------------------------------------------|---------------------------|
| ImagingViewCase   | Allows the worker to see<br>Case level documents.  | Imaging View Case         |
| ImagingViewPerson | Allows the worker to see<br>Person level documents | Imaging View<br>Person    |

## 4. Security Groups

| Security<br>Group      | Group Description                                   | Group to Role<br>Mapping                                                                                                    |
|------------------------|-----------------------------------------------------|----------------------------------------------------------------------------------------------------|
| Imaging View<br>Case   | Allows the worker to see<br>Case level documents.   | Child Care Supervisor,<br>Clerical Supervisor,<br>Eligibility Supervisor,<br>Employment Services<br>Supervisor, Fiscal<br>Supervisor, Hearings<br>supervisor, Marketing<br>Supervisor, Quality<br>Assurance Supervisor,<br>Quality Control<br>Supervisor, Regional<br>Call Center Supervisor,<br>RDB Supervisor, Special<br>Investigations<br>Supervisor |
| Imaging View<br>Person | Allows the worker to see<br>person level documents. | Child Care Supervisor,<br>Clerical Supervisor,<br>Eligibility Supervisor,<br>Employment Services<br>Supervisor, Fiscal<br>Supervisor, Hearings<br>supervisor, Marketing<br>Supervisor, Quality<br>Assurance Supervisor,<br>Quality Control<br>Supervisor, Regional<br>Call Center Supervisor,<br>RDB Supervisor, Special                                 |

| Security<br>Group | Group Description | Group to Role<br>Mapping     |
|-------------------|-------------------|------------------------------|
|                   |                   | Investigations<br>Supervisor |

#### 2.2.6 Page Mapping

Update Page Mapping for the Case Summary page.

#### 2.2.7 Page Usage/Data Volume Impacts

There are no expected performance concerns.

#### 2.3 Update Utility Navigation Images Buttons

#### 2.3.1 Overview

Currently, in LRS/CalSAWS the Utility Navigation Images Button displays the images associated to the case the user is on. Currently the DCFS Images button displays DCFS Images.

#### 2.3.2 Example Mockups

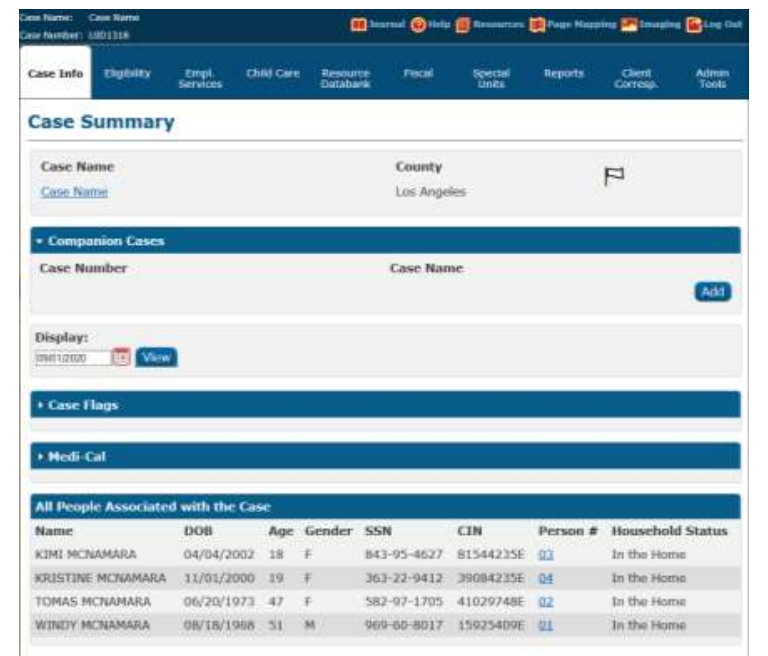

Figure 2.1.1 – Utility Navigation Images Buttons Updated

| or Nember: 1901318                                                                                           |                                                                |                       |                       | 🛙 barriel 🎯 Help                                 | ( Researces)                               | Page Happ                  | ing 💌 Investing                                        | Cine 1         |
|----------------------------------------------------------------------------------------------------|----------------------------------------------------------------|-----------------------|-----------------------|--------------------------------------------------|--------------------------------------------|----------------------------|--------------------------------------------------------|----------------|
| Case Info Eligibility                                                                                        | Empl. Cl<br>Services                                           | ilid Cire             | Resour<br>Databa      | te Pacel                                         | Special<br>Units                           | Reports                    | Client<br>Corresp.                                     | Admin<br>Tools |
| Case Summary                                                                                                 | 5                                                              |                       |                       |                                                  |                                            |                            |                                                        |                |
| Case Name                                                                                                    |                                                                |                       |                       | County                                           | ine<br>1 Å her                             |                            | FI *                                                   |                |
| • Compa<br>Case Nu                                                                                           |                                                                |                       |                       |                                                  | ×.                                         |                            |                                                        | 0.00           |
| Display:                                                                                                    |                                                                |                       | 2                     | - h                                              |                                            |                            |                                                        |                |
| 12941 1.2020                                                                                                 |                                                                |                       |                       |                                                  |                                            |                            |                                                        |                |
| ineliann                                                                                                    |                                                                |                       |                       |                                                  |                                            |                            |                                                        |                |
| + Case Fl<br>+ Medi-Cal<br>All People Associated                                                             | t with the Ca                                                  | 90                    |                       |                                                  |                                            |                            |                                                        |                |
| Isuitatoo<br>+ Case Fl<br>+ Hedi-Cal<br>All People Associated<br>Name                                        | s with the Ca<br>DOB                                           | SC<br>Age             | Gender                | SSN                                              | CIN                                        | Person #                   | Household                                              | Status         |
| Inditation<br>+ Case Fl<br>+ Hedi-Cal<br>All People Associated<br>Name<br>KIMI MCNAMARA                      | 5 with the Ca<br>DOB<br>04/04/2002                             | Age<br>18             | Gender<br>F           | SSN<br>843-95-4627                               | CIN<br>81544215E                           | Person #                   | Household<br>In the Home                               | Status         |
| Inditation<br>+ Case FI<br>+ Hedi-Cal<br>All People Associated<br>Name<br>KIRI MCNAMARA<br>KRISTINE MCNAMARA | 5 with the Ca<br>DOB<br>04/04/2002<br>11/01/2000               | 90<br>Age<br>18<br>19 | Gender<br>F<br>F      | SSN<br>843-95-4627<br>363-22-9412                | CIN<br>81544235E<br>39084235E              | Person #<br>03<br>04       | Household<br>In the Home<br>In the Home                | Status         |
| Case I Case I Case I Cal Cal Cal Cal Cal Cal Cal Cal Cal Cal                                                 | 3 with the Ca<br>DOB<br>04/04/2002<br>11/01/2000<br>06/20/1973 | Age<br>18<br>19<br>47 | Gender<br>F<br>F<br>F | SSN<br>843-95-4627<br>363-22-9412<br>582-97-1705 | CIN<br>81544215E<br>39084215E<br>41029748E | Person #<br>03<br>04<br>02 | Household<br>In the Home<br>In the Home<br>In the Home | Status         |

Figure 2.1.2 – Utility Navigation Images Button Hyland pop up (When "Imaging" is clicked)

## 2.3.3 Description of Changes

1. Utility Navigation Imaging Button – When clicked this button will display the Perceptive Experience Home Page from the Imaging Solution (Hyland) at all times. The date range of this search is 365 days and the maximum amount of documents that can be listed is 500. The Security right the user needs to have in order to be able to view this button is "ImagingViewCase".

2. DCFS Images – This button will be removed from the LRS/CalSAWS system per request.

Note: These changes will not be available to counties that have not been enabled on the new imaging solution (Hyland).

## 2.3.4 Page Location

- Global NA
- Local NA
- Task NA

## 2.3.5 Security Updates

| Security Right  | Right Description                                 | Right to Group<br>Mapping |
|-----------------|---------------------------------------------------|---------------------------|
| ImagingViewCase | Allows the worker to see<br>Case level documents. | Image View Case           |
|                 |                                                   |                           |

## 1. Security Groups

| Security<br>Group  | Group Description                                 | Group to Role<br>Mapping                                                                                                    |
|--------------------|---------------------------------------------------|----------------------------------------------------------------------------------------------------|
| Image View<br>Case | Allows the worker to see<br>Case level documents. | Child Care Supervisor,<br>Clerical Supervisor,<br>Eligibility Supervisor,<br>Employment Services<br>Supervisor, Fiscal<br>Supervisor, Hearings<br>supervisor, Marketing<br>Supervisor, Quality<br>Assurance Supervisor,<br>Quality Control<br>Supervisor, Regional<br>Call Center Supervisor,<br>RDB Supervisor, Special<br>Investigations<br>Supervisor |
|                    |                                                   |                                                                                                    |

## 2.3.6 Page Mapping

Update Page Mapping for the Utility Navigation Images button.

## 2.3.7 Page Usage/Data Volume Impacts

There are no expected performance concerns.

# **3 SUPPORTING DOCUMENTS**

[This section should include any supporting documents for the design as imbedded documents. Some examples of supporting documents include the Security Matrix, Form Design Documents, NOA Design Documents, and ETL Source-to-Target Mappings.]

| Number | Functional<br>Area | Description                                                                                                    | Attachment                                                         |
|--------|--------------------|----------------------------------------------------------------------------------------------------|--------------------------------------------------------------------|
| 1      | Online             | This document specifies<br>what pages need an<br>"Images" button added to<br>it, the Document View, the<br>Level of Document Retrieval,<br>the security, the CalSAWS<br>Doc Types, and the<br>CalSAWS Form Names. | Specific Search Criteria<br>Specific Search<br>Criteria Final.xlsx |
| 2      | Security           | Security Matrix                                                                                                    | Security Matrix<br>Security Matrix.xls                             |
| 3      | Online             | Folder that contains<br>mockups of all pages that<br>need to be updated.                                                                                                    | Mockup Folder<br>CA-214038 Mockups.zip                             |

## **4 REQUIREMENTS**

## 4.1 Migration Requirements

| DDID # | REQUIREMENT TEXT                                                                                                    | Contractor<br>Assumptions                                               | How Requirement Met                         |
|--------|----------------------------------------------------------------------------------------------------|-------------------------------------------------------------------------|---------------------------------------------|
| 2508   | The CONTRACTOR shall<br>add all images buttons<br>from the LRS and C-IV<br>Application pages to the<br>CalSAWS Software. The<br>images buttons will display<br>the same | Please refer to Exhibit Z,<br>schedule 1 for contractor<br>assumptions. | Adding all images<br>buttons to the system. |

| images/documents that |  |
|-----------------------|--|
| the LRS and C-IV      |  |
| Applications.         |  |